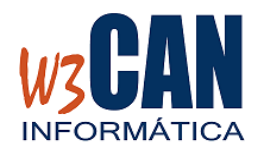

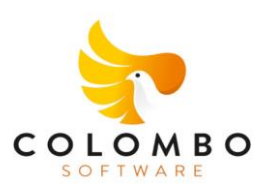

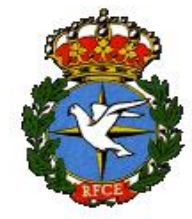

#### DESDE LA OPCIÓN FEDERADOS DE LA WEB, SE PUEDE REALIZAR LA LISTA DE VIAJE

#### EL COLOMBÓFILO DEBE RELLENAR LOS DATOS DE IDENTIFICACIÓN

| CONTROL DE ACCESO DE SOCIOS                                                                                           |        |
|----------------------------------------------------------------------------------------------------|--------|
| Código Club                                                                                                    |        |
| NIF                                                                                                    |        |
| Número Licencia                                                                                                    |        |
| Código TANDEM                                                                                                    |        |
|                                                                                                    | Entrar |
| SI USTED VIAJA EN TANDEM, EL CLUB LE<br>PROPORCIONARÁ EL CÓDIGO TANDEM, EN CASO<br>CONTRARIO PUEDE DEJARLO EN BLANCO. |        |

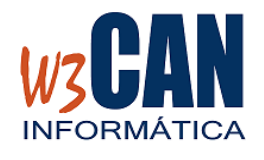

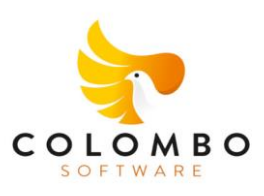

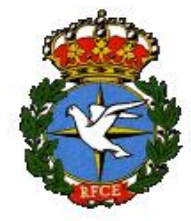

### Y MOSTRARÁ LAS PALOMAS DEL CENSO, EN LA ULTIMA COLUMNA DEBE HACER CLICK PARA INDICAR QUE LA PALOMA ESTÁ EN LA LISTA DE VIAJE

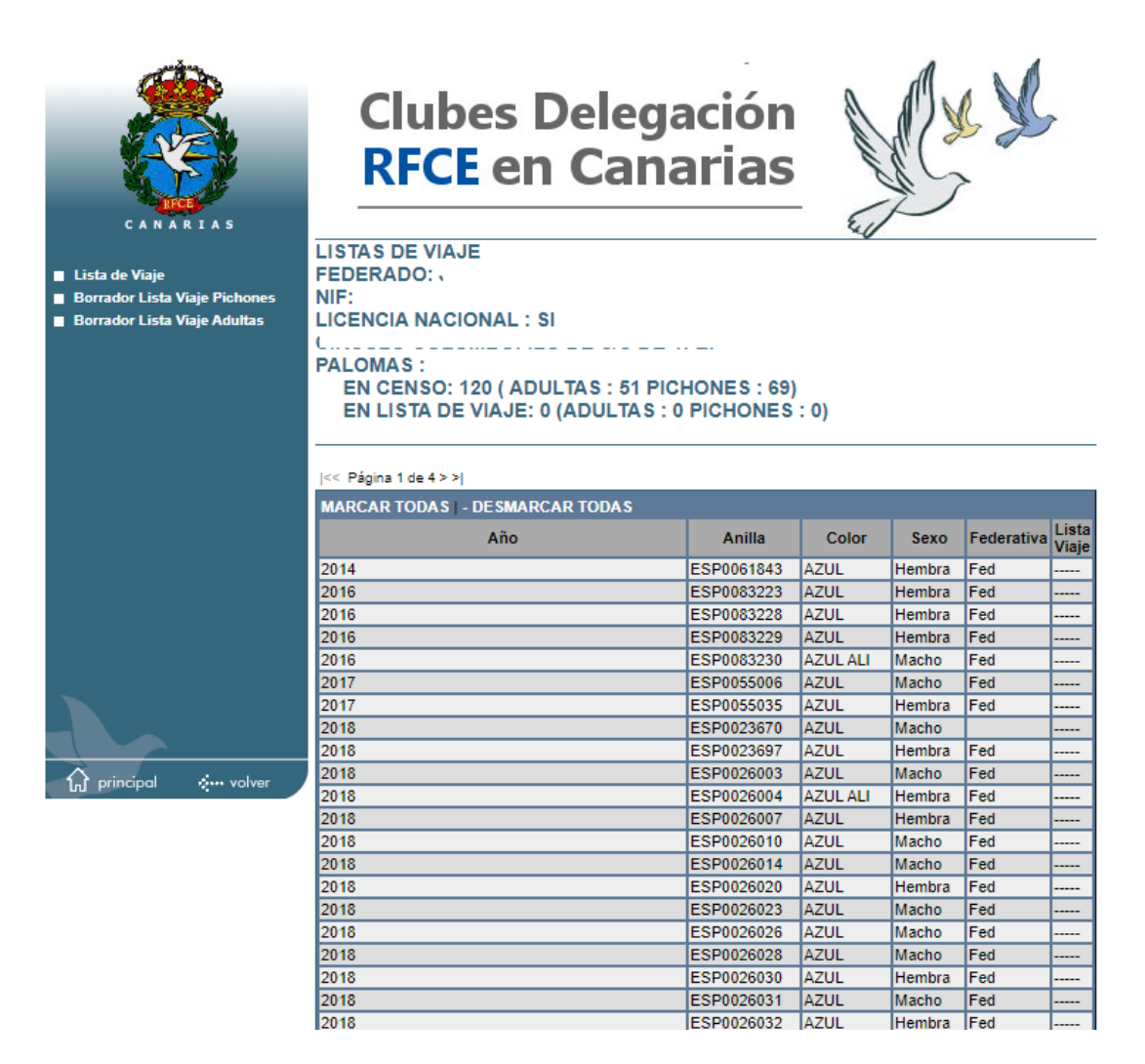

CUANDO HAYA FINALIZADO LA LISTA DE VIAJE DEBE ELEGIR LA OPCIÓN "FINALIZAR LISTA VIAJE"

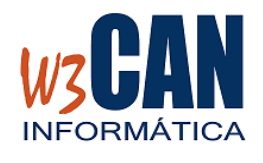

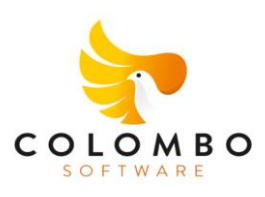

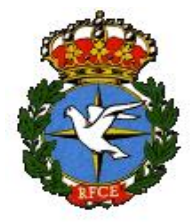

Desde el programa COLOMBO, debe marcar todas las palomas en <En Reserva>, en la opción Utilidades – Palomas a Vuelo

| Palomas a Vuelo                                                     |
|---------------------------------------------------------------------|
| Club                                                                |
| Socio                                                               |
| Palomas del Censo                                                   |
| Exportar Lista Viaje Adultas y Pichones Excel                       |
| Exportar Lista Viaje Adultas Excel                                  |
| Exportar Lista Viaje Pichones Excel                                 |
| Generar Lista Viaje Adultas y Pichones PDF                          |
|                                                                     |
| Marcar Palomas Pichones del Club <en reserva=""></en>               |
| Marcar Palomas Adultas del Club <en reserva=""></en>                |
| Palomas Marcar todas <u>G</u> uardar Salir                          |
| Código del club al que pertenece el socio (F4 : Búsqueda<br>Rápida) |

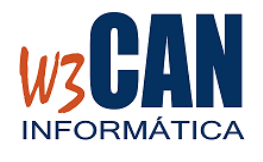

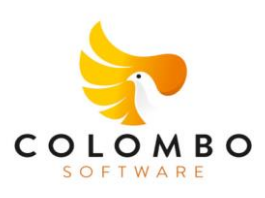

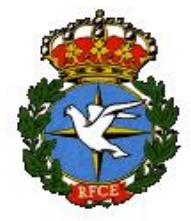

Desde el programa COLOMBO, se pueden descargar las palomas en la opción WEB-Descargar Palomas WEB.

Hay varias opciones de Descarga:

- Descargar las palomas jóvenes (2023) marcar <Jóvenes> y elegir descargar.
- Descargar las palomas adultas (anteriores 2023) marcar <Adultas> y elegir descargar.
- Para todos los socios debe estar marcado <Todos los socios>, si desea un socio en concreto, desmarcar <Todos los socios> y escribir el código de socio en el apartado de <Socio>.

| Descargar Palomas WEB            |  |  |
|----------------------------------|--|--|
| Año 2023<br>Opciones de Descarga |  |  |
| 🕱 Todos Los Socios 🛛 Socio       |  |  |
| Palomas                          |  |  |
| ⊂ Jóvenes<br>⊂ Adultas           |  |  |
| Descargar Salir                  |  |  |